## **Install Ricoh Photocopier on Mac**

Copier models and IP addresses:

- Mechanical Building: Ricoh IM 8000
  - IP address: 128.100.49.102
- Rosebrugh Building: Ricoh IM 5000
  - IP address: 128.100.49.103
- Bahen Building: Ricoh Aficio IM 5000
  - IP address: 128.100.49.104

Download the corresponding Ricoh software driver from the Downloads section of the Ricoh website.

#### http://www.ricoh.ca/

For example, for the Ricoh IM 8000 (MC Building)

http://support.ricoh.com/bb/html/dr ut e/re1/model/im7000/im7000.htm

For the Ricoh IM 5000 (RS, BA Buildings)

http://support.ricoh.com/bb/html/dr\_ut\_e/rc3/model/im2500/im2500.htm

Select your version of MacOS X operating system and download PPD Installer

# SETUP MC PHOTOCOPIER FOR MAC

These instructions are for the Mechanical Building (MC111) copier.

Adjust model and IP address (see previous page) for Rosebrugh and Bahen copiers.

- The Mac must be connected to the wired MIE Network or MIE-VPN

| Printer Driver         |                                                                                                    |                  | 1 | _ |  |
|------------------------|----------------------------------------------------------------------------------------------------|------------------|---|---|--|
| PPD Installer          | Ver.1.0.0.0 Released Date: 25/11/2020                                                                                                    |                  |   |   |  |
| Jownload J             | This PPD installer is used to install a PPD (Postscript Printer Descrip<br>file on Mac OSX. PPD files contain descriptions of printer capabilitie | otion)<br>s such |   |   |  |
| (File Size : 2,101 KB) | installed on the system using the DDD installer, the DS driver that on<br>History                                                                 | mor              |   |   |  |
|                        |                                                                                                    |                  |   |   |  |
|                        |                                                                                                    |                  |   |   |  |
| Mac OS 11(macOS Big Su | ur)                                                                                                    |                  |   |   |  |

Download and install the PPD Installer for your Mac OS version from Ricoh's website:

http://support.ricoh.com/bb/html/dr\_ut\_e/re1/model/im7000/im7000.htm

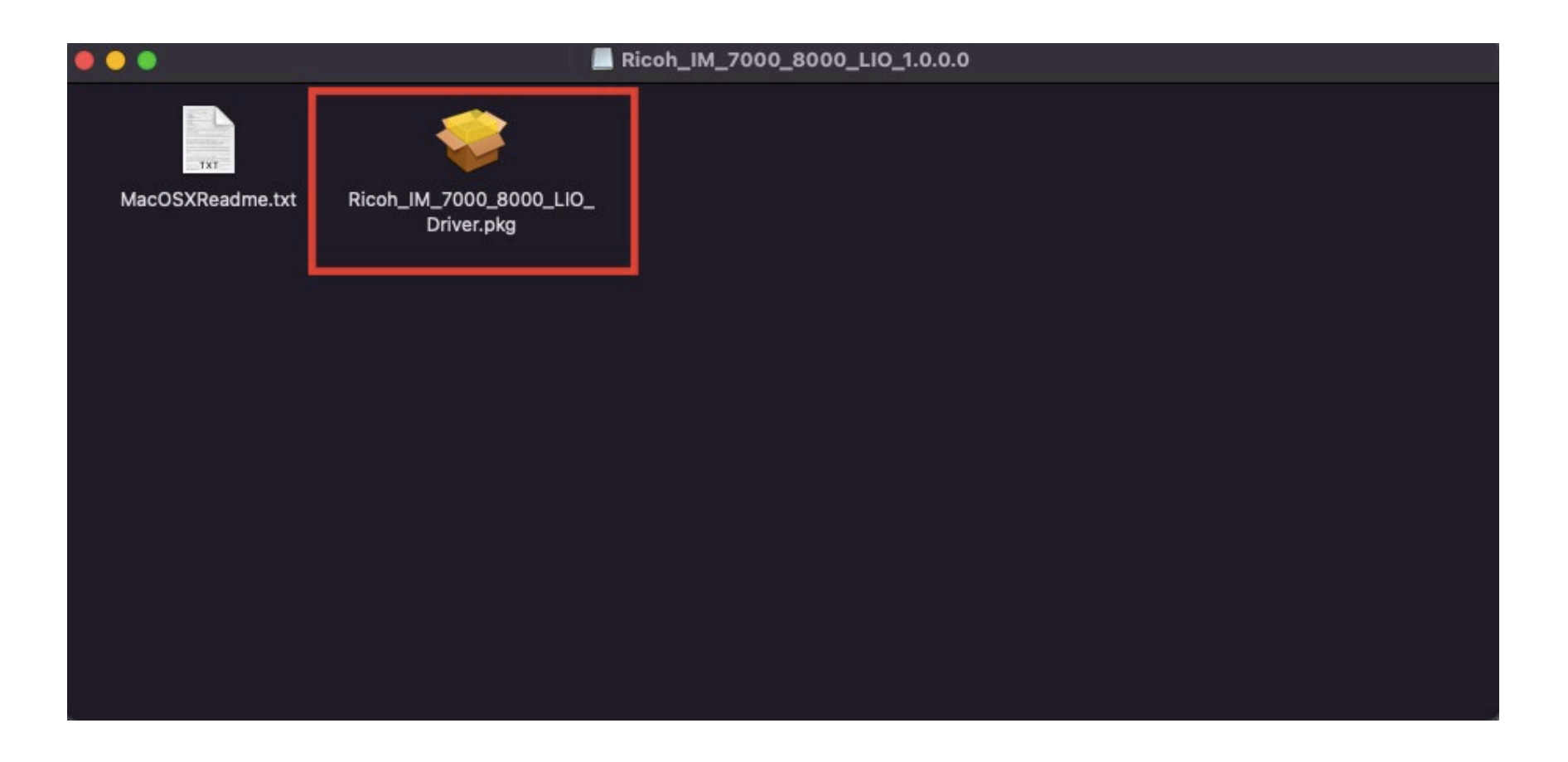

Double click the file Ricoh\_IM\_7000\_8000\_LIO\_Driver.pkg

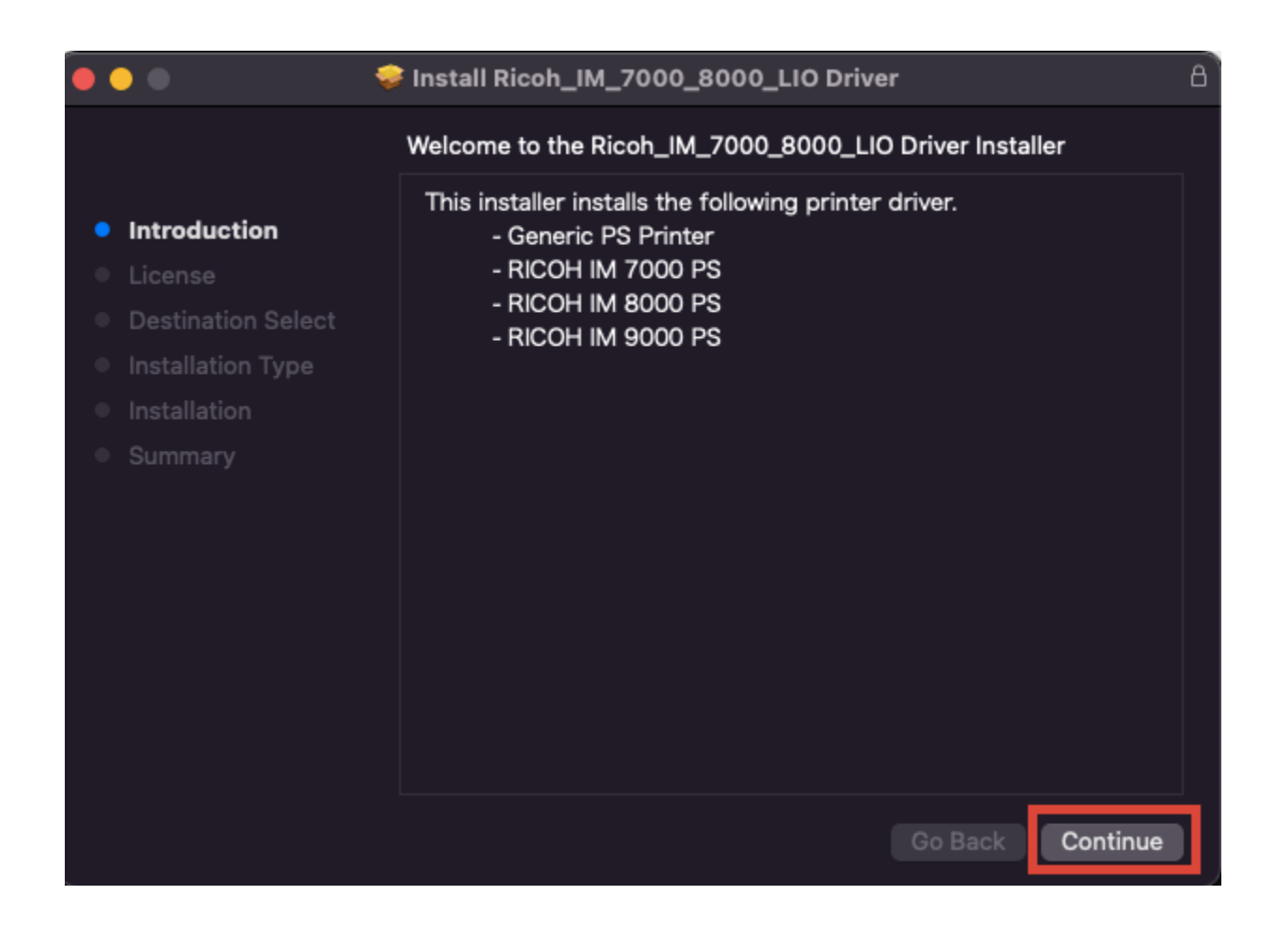

Click Continue

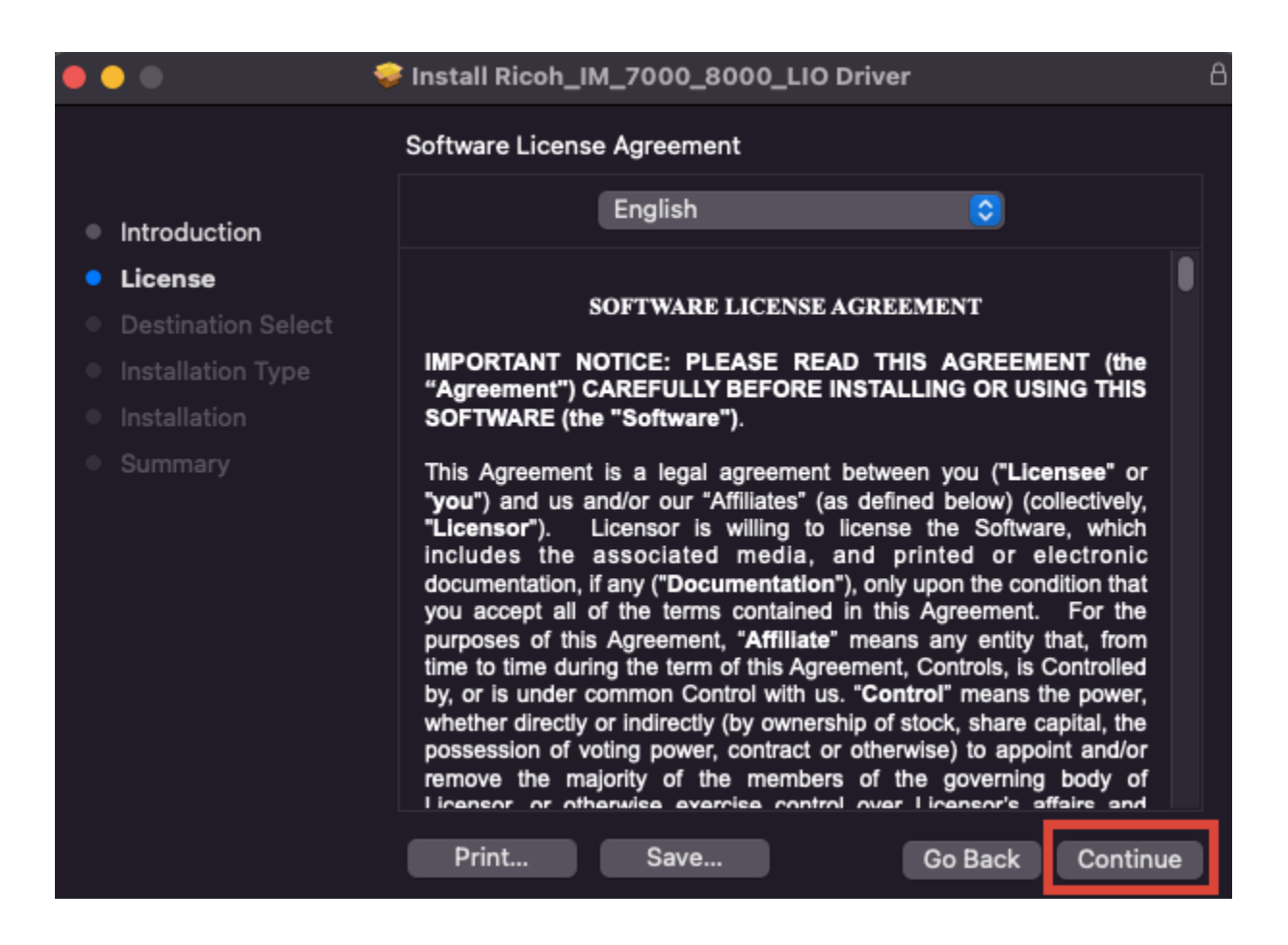

Click Continue

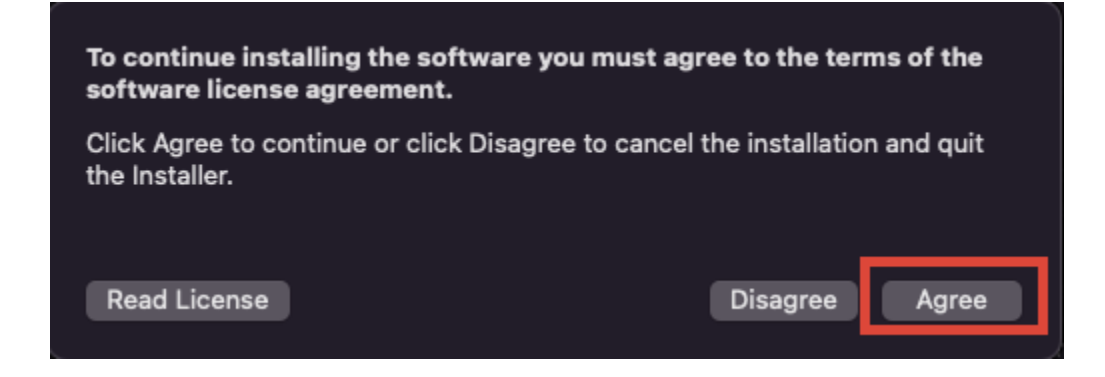

Click Agree

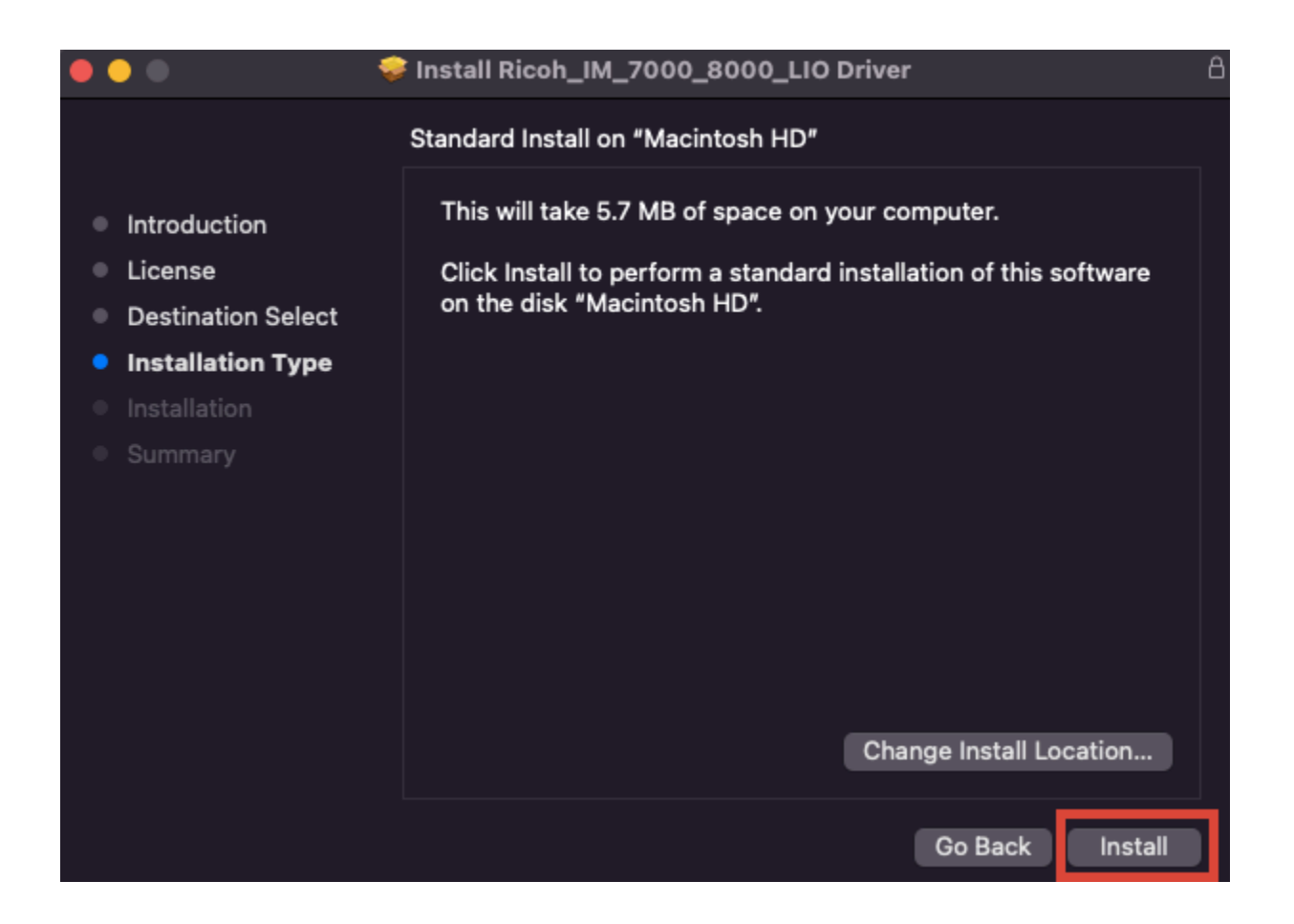

Click Install

| Installer                                    |
|----------------------------------------------|
| Installer is trying to install new software. |
| Enter your password to allow this.           |
| username                                     |
| ••••••                                       |
| Install Software 2                           |
| Cancel                                       |
|                                              |

Enter your username and password, click Install Software

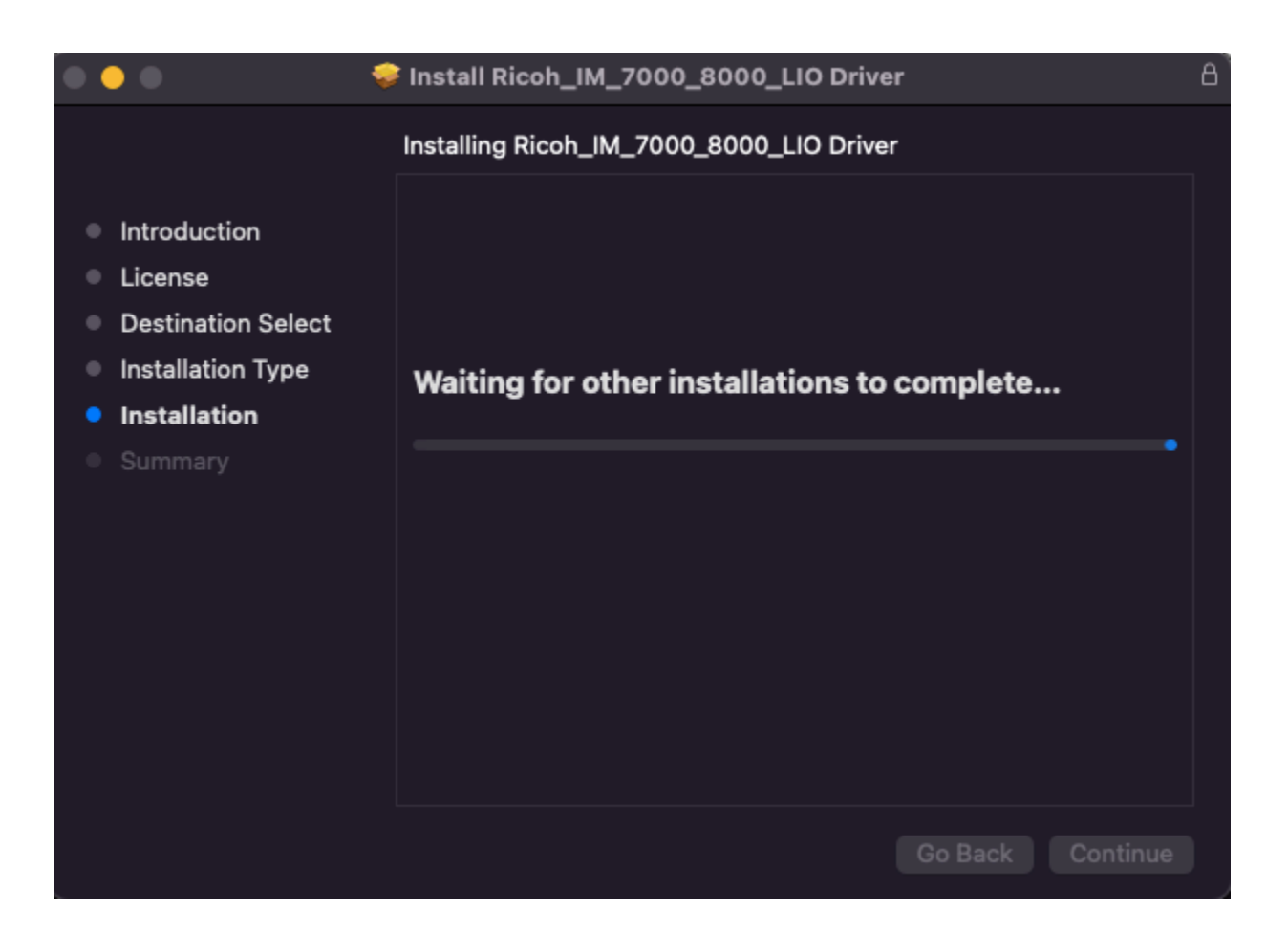

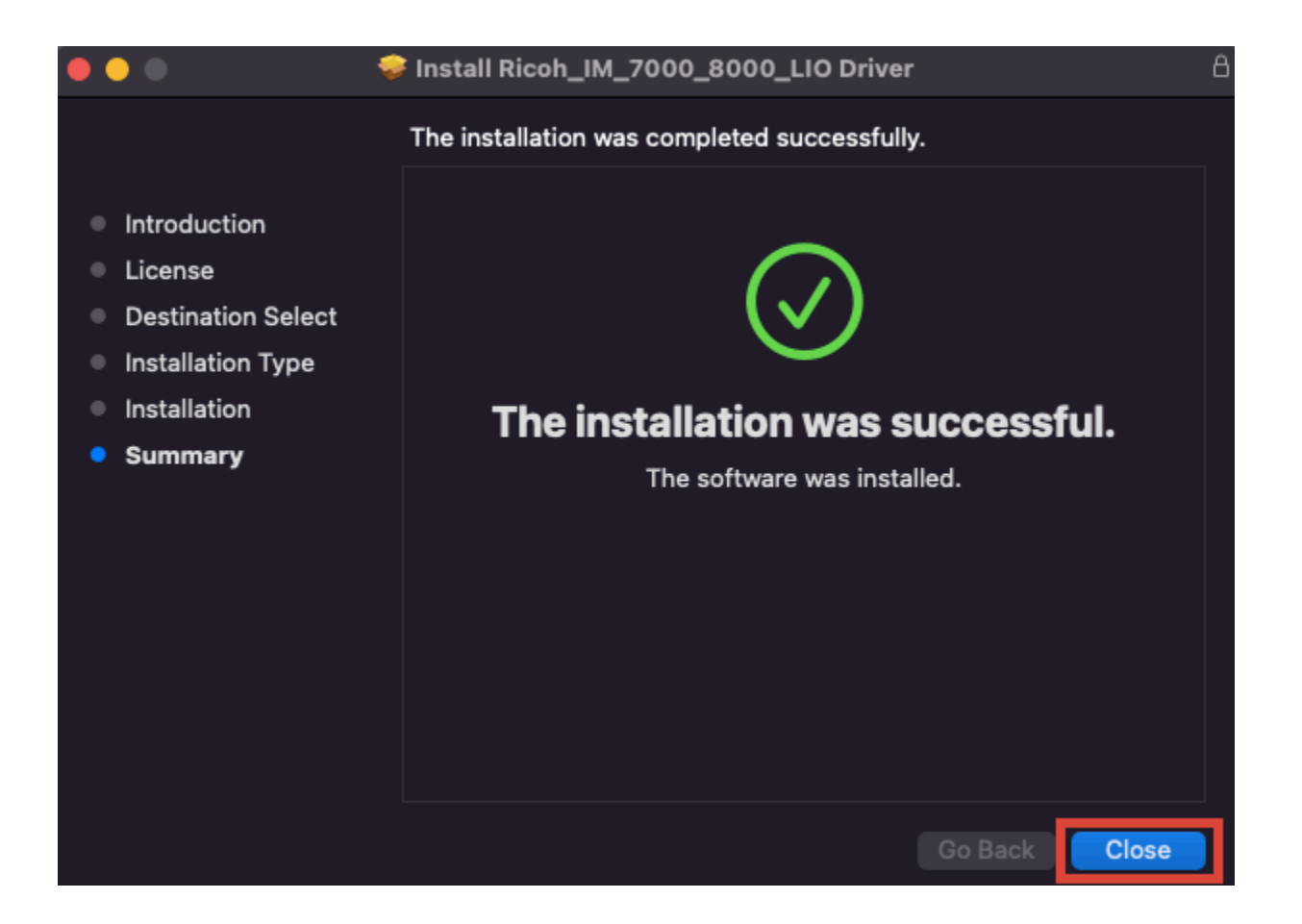

Click Close

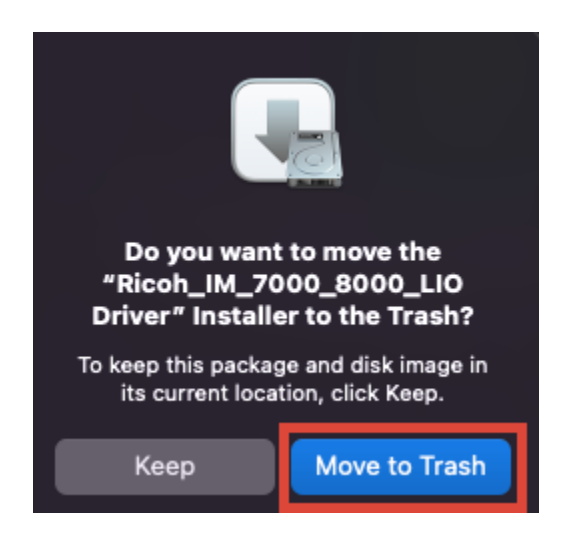

Click Move to Trash to delete the installer

| •••                    | < >                        | iiii Syste            | m Preferenc        | ces             | I               | Q Search              |                          |
|------------------------|----------------------------|-----------------------|--------------------|-----------------|-----------------|-----------------------|--------------------------|
|                        | Frank We<br>Apple ID, iClo | est<br>ud, Media & Ap | p Store            |                 |                 | Apple ID              | Family<br>Sharing        |
| Update Apple           | ID Settings                |                       |                    |                 |                 |                       | Details                  |
|                        |                            |                       | 38                 |                 |                 |                       | 1                        |
| General                | Desktop &<br>Screen Saver  | Dock &<br>Menu Bar    | Mission<br>Control | Siri            | Spotlight       | Language<br>& Region  | Notifications<br>& Focus |
| 0                      | ę                          |                       | $\overline{3}$     | $\mathbb{Z}$    | <b>-</b>        | 6                     |                          |
| Internet<br>Accounts   | Passwords                  | Users &<br>Groups     | Accessibility      | Screen Time     | Extensions      | Security<br>& Privacy |                          |
|                        |                            |                       |                    |                 |                 |                       |                          |
|                        |                            | ≯                     | et() 0             |                 |                 |                       |                          |
| Software<br>Update     | Network                    | Bluetooth             | Sound              | Keyboard        | Trackpad        | Mouse                 | Displays                 |
|                        |                            |                       |                    | $\odot$         |                 |                       |                          |
| Printers &<br>Scanners | Battery                    | Date & Time           | Sharing            | Time<br>Machine | Startup<br>Disk |                       |                          |

Go to System Preferences, open Printers & Scanners

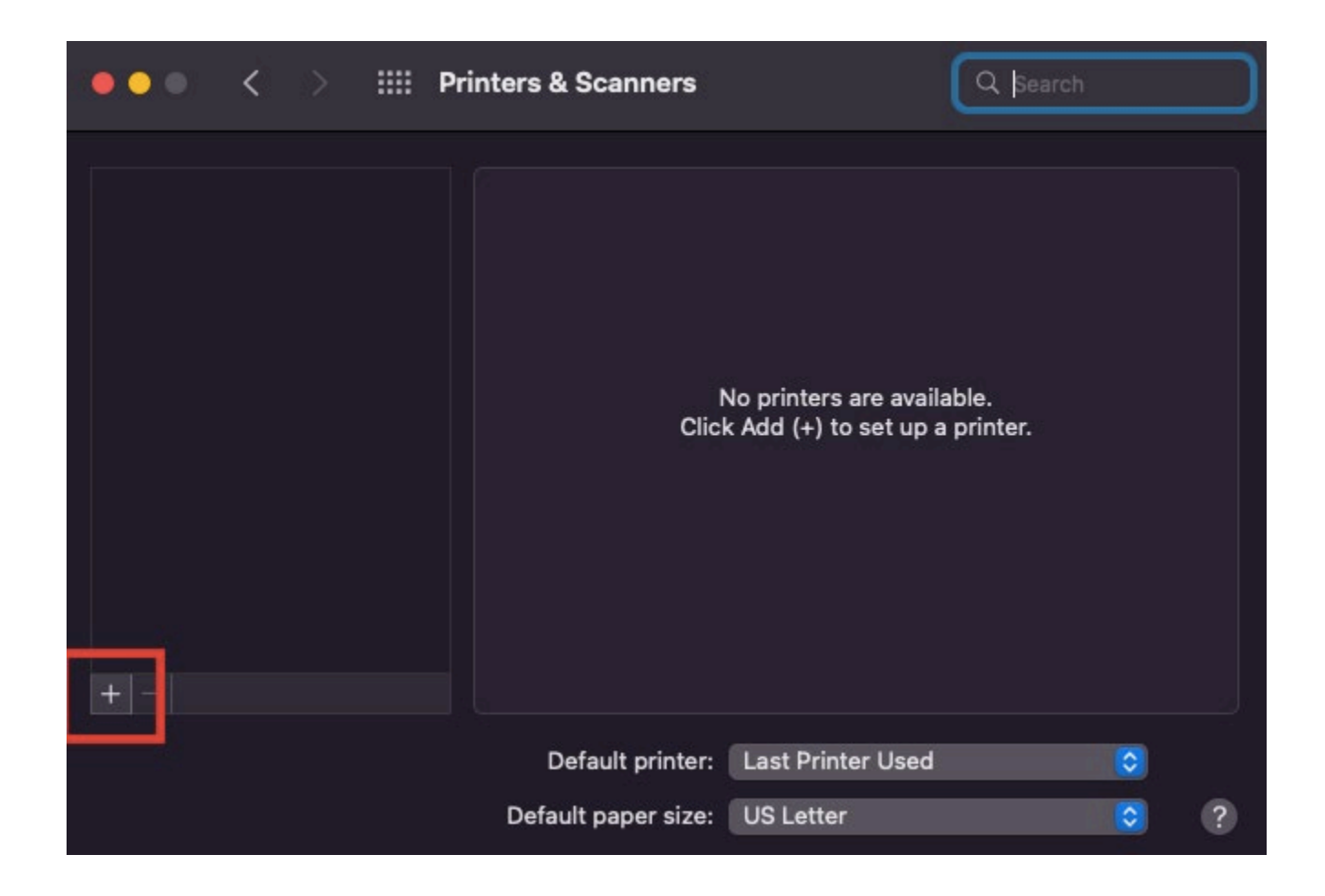

Click "+" to add a printer

| • •       | Add Printer                                                |   |
|-----------|------------------------------------------------------------|---|
|           | a 🔹 a                                                      |   |
| Address:  | 128.100.49.102<br>Valid and complete host name or address. |   |
| Protocol: | Internet Printing Protocol - IPP                           |   |
| Queue:    |                                                            |   |
| Name:     | 128.100.49.102                                             |   |
| Location: |                                                            |   |
| Use:      | Auto Select                                                |   |
|           | Gathering printer information                              | ļ |
| ?         | Add                                                        | D |

Click IP from the top, enter the IP number 128.100.49.102

| • • •     | Add Printer                              |  |
|-----------|------------------------------------------|--|
|           |                                          |  |
|           |                                          |  |
| Address:  | 128.100.49.102                           |  |
|           | Valid and complete host name or address. |  |
| Protocol: | Internet Printing Protocol - IPP 🗘       |  |
| Queue:    |                                          |  |
|           |                                          |  |
|           |                                          |  |
|           |                                          |  |
|           |                                          |  |
| Name:     | 128.100.49.102                           |  |
| Location: |                                          |  |
| Lico      |                                          |  |
| Use.      |                                          |  |
|           |                                          |  |
| ?         | Add                                      |  |
|           |                                          |  |

Click Add

| Address:                   | 128.100.49.102                                                                      |
|----------------------------|-------------------------------------------------------------------------------------|
|                            | Valid and complete host name or address.                                            |
|                            |                                                                                     |
|                            | Skip Cancel                                                                         |
| Name:                      | Skip Cancel                                                                         |
| Name:<br>Location:         | Skip Cancel<br>128.100.49.102                                                       |
| Name:<br>Location:<br>Use: | Skip         Cancel           128.100.49.102            RICOH IM 8000 PS         \$ |
| Name:<br>Location:<br>Use: | Skip         Cancel           128.100.49.102            RICOH IM 8000 PS            |

Installing

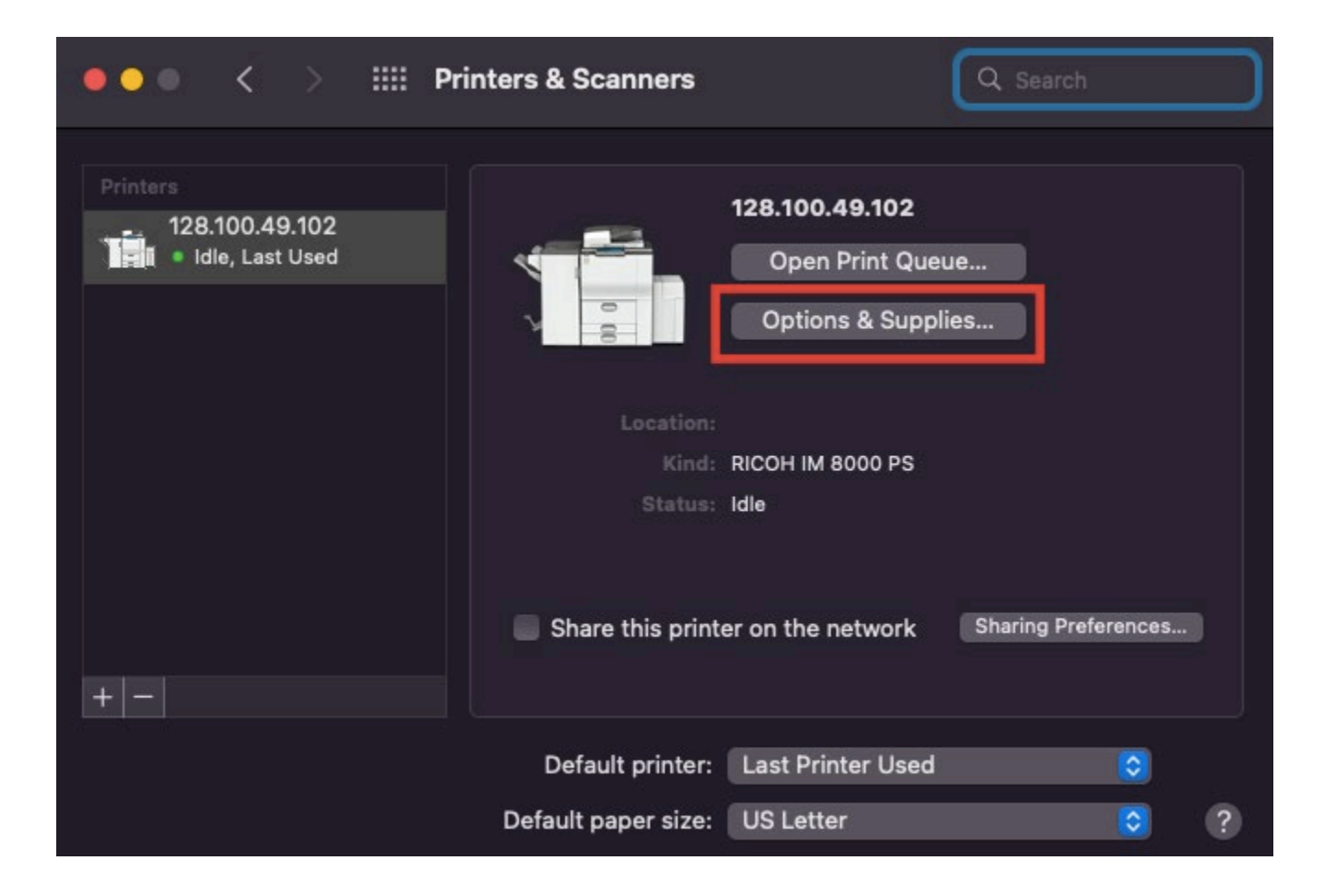

Click Options & Supplies

| General Option                                                                                                 | ns Supply Levels                                                                         |
|----------------------------------------------------------------------------------------------------|------------------------------------------------------------------------------------------|
| To take full advantage of your printer's opt<br>here. For information on your printer and it<br>documentation. | ions, confirm that they are accurately shown<br>s optional hardware, check the printer's |
| Large Capacity Tray:                                                                                           | Installed 💿                                                                              |
| Shift Tray:                                                                                                    | Not Installed                                                                            |
| Finisher:                                                                                                    | Finisher SR4150 💿                                                                        |
| Mailbox:                                                                                                    | Not Installed                                                                            |
| Folding Unit:                                                                                                  | Not Installed                                                                            |
| Multi-hole Punch Unit:                                                                                         | Not Installed                                                                            |
| PostScript:                                                                                                    | PostScript Emulation 🤤                                                                   |
|                                                                                                    |                                                                                          |
|                                                                                                    |                                                                                          |
|                                                                                                    |                                                                                          |
|                                                                                                    |                                                                                          |
|                                                                                                    |                                                                                          |
|                                                                                                    | Cancel OK                                                                                |

### Under Options

For Large Capacity Tray, select Installed

For Finisher, select Finisher SR4150

Click OK

## Setup User Code for the Photocopier

|                  | Pri                                                                            | nt                           |     |           |
|------------------|--------------------------------------------------------------------------------|------------------------------|-----|-----------|
| Printer:         | 128.100.49.102                                                                 |                              | ٥   | 1         |
| Presets:         | Default Settings                                                               | 5                            | 0   |           |
| Γ                | Job Log                                                                        |                              | 02  |           |
| User ID:         |                                                                                |                              |     |           |
| Job Type:        | Normal Print                                                                   | 1                            | 0   |           |
| File Name:       |                                                                                |                              |     |           |
| Password:        |                                                                                |                              |     |           |
|                  | <ul> <li>Enable User C</li> <li>Pop up Every</li> <li>User Code All</li> </ul> | Code 3<br>Time<br>ways Blank |     |           |
| User Code        | 1234                                                                           |                              | 4   |           |
|                  | Set Print Time                                                                 |                              |     |           |
| Time:            |                                                                                |                              |     |           |
| Folder Number:   |                                                                                |                              |     |           |
| Folder Password: |                                                                                |                              |     |           |
|                  |                                                                                |                              |     |           |
| ? PDF 🔽          |                                                                                |                              | Can | cel Print |

Open any document and select print

1. Under the print diaglog box, select the IP number of the MC photocopier 128.100.49.102

2. Select Job Log

- 3. Check the box next to Enable User Code
  - 4. Enter your User Code
- 5. Select Save Current Settings as Preset under Presets

|                                                                                | Print                  |
|--------------------------------------------------------------------------------|------------------------|
| Printer: 128.100.49.1                                                          |                        |
| Presets Save Current                                                           | : Settings as Preset 🗘 |
| Job Log                                                                        |                        |
| User ID:                                                                       |                        |
| Job Type: Normal Prir                                                          |                        |
| Preset Name MC-COP                                                             | HER                    |
| All pri                                                                        | Cancel OK              |
| All pri                                                                        | Cancel OK              |
| All pri<br>Set Print.<br>Time: 12:00 AM                                        | Cancel OK              |
| All pri<br>Set Print<br>Time: 12:00 AM<br>Folder Number: 0                     | Cancel OK              |
| All pri<br>Set Print<br>Time: 12:00 AM<br>Folder Number: 0<br>Folder Password: | Cancel OK              |
| All pri<br>Set Print<br>Time: 12:00 AM<br>Folder Number: 0<br>Folder Password: | Cancel OK              |

For Preset Name, create a name for the photocopier e.g. MC-COPIER

Click OK to save